## **UEFI boot**

Convert Windows 10 installation to boot from UEFI partition.

• Run Windows and start command prompt

OR

- Boot from Windows 10 ISO
- Select Repair PC
- Select Command Prompt or press SHIFT+F10 to spawn command prompt.

With command prompt:

```
diskpart
list disk
select disk # Note: Select the disk where you want to add the EFI System
partition.
list partition
select partition # Note: Select the Windows OS partition (# number) or your
data partition.
shrink desired=100
create partition efi size=100
format quick fs=fat32
assign letter=s
list partition
list volume Note: Note the volume letter where the Windows OS is installed.
exit
```

bcdboot X:\windows /s S:

From: https://niziak.spox.org/wiki/ - **niziak.spox.org** 

Permanent link: https://niziak.spox.org/wiki/windows:windows10:uefi\_boot

Last update: 2020/09/18 14:04

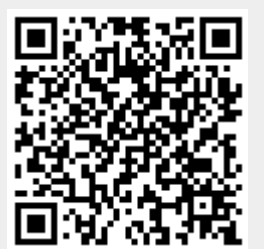